# Cómo crear una Cuenta en Google

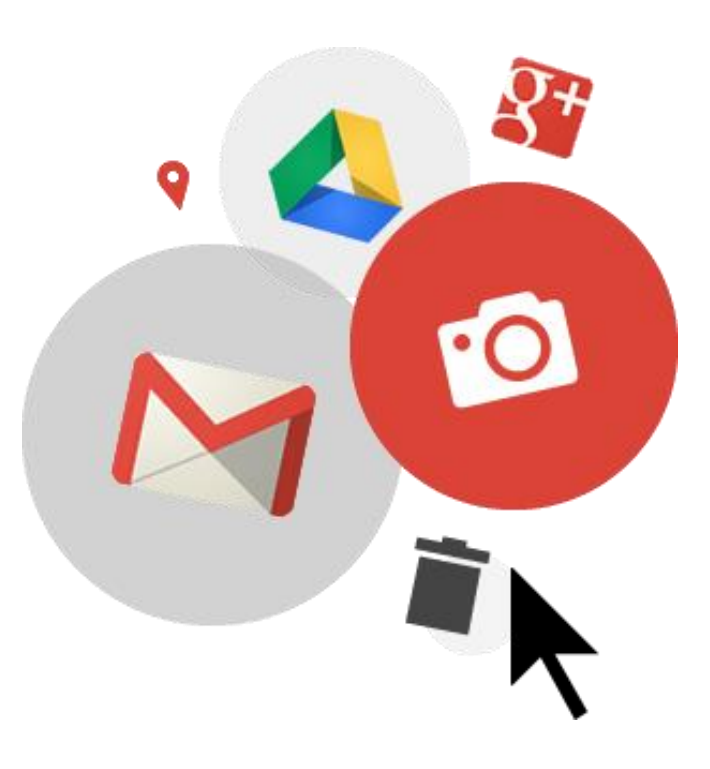

#### ¡Inscribámonos!

- Sólo necesitará hacer esto una vez.
- Con su ratón, haga doble clic en el ícono de Chrome 
   en la esquina inferior derecha para abrir Google
- En la barra de direcciones escriba <u>https://accounts.google.com/sign up</u> y pulse en la tecla Enter en su Chromebook.
   \*Para las instrucciones en Español <u>https://goo.gl/PzTP1y</u>

| New Tab                                                           | × |  |  |  |  |
|-------------------------------------------------------------------|---|--|--|--|--|
| $\leftarrow \ \Rightarrow \ \textbf{C}$                           | ٩ |  |  |  |  |
| For quick access, place your bookmarks here on the bookmarks bar. |   |  |  |  |  |
|                                                                   |   |  |  |  |  |

# ¡Inscribámonos!

| <ul> <li>Pulse en Create</li> </ul> | account                                                   |  |
|-------------------------------------|-----------------------------------------------------------|--|
|                                     |                                                           |  |
|                                     | Enter your email                                          |  |
|                                     | Next                                                      |  |
|                                     | Need help?                                                |  |
|                                     |                                                           |  |
| _                                   | Create account                                            |  |
|                                     | One Google Account for everything Google<br>G M 🕅 🗅 🍐 🔶 👂 |  |

#### Esto es lo que verá

| One account is all you need<br>free account gets you into everything Google. | Name<br>First Last                                                                               | English instructions                                                                  |                                                                                                    |
|------------------------------------------------------------------------------|--------------------------------------------------------------------------------------------------|---------------------------------------------------------------------------------------|----------------------------------------------------------------------------------------------------|
| ⋈ 🕅 🖬 🛆 🂠 🕨 🔘                                                                | Choose your username<br>@gmail.<br>I prefer to use my current email address<br>Create a password | https://accounts.go                                                                   | ogle.com/signup                                                                                                    |
| Take it all with you<br>etween devices, and pick up wherever you left off.   | Confirm your password                                                                            |                                                                                       |                                                                                                    |
|                                                                              | Birthday<br>Month \$ Day Year                                                                    |                                                                                       |                                                                                                    |
|                                                                              | I am<br>Mobile phone                                                                             | Crea tu cuenta de C                                                                   | Google                                                                                                    |
|                                                                              | Your current email address                                                                       | Una cuenta es todo lo que necesita<br>Una cuenta gratuita que se mete en todo Google. | Nombre                                                                                                    |
|                                                                              | Prove you're not a robot<br>Skip this verification (phone verification may<br>required)          | G M 🛿 🗖 🕹 💠 🕨 🧔                                                                       | elige tu nombre de usuario                                                                                                    |
| Instruccione<br>https://go                                                   | es en español<br>00.gl/U5hx6H                                                                    | Tome todo con usted<br>Cambiar entre dispositivos, y recoger donde lo dejó.           | Yo prefiero usar mi dirección de correo electrónico<br>actual @ gmail.com<br>Crea una contraseña<br>Confirmar la contraseña<br>Cumpleaños<br>Mes |

4

#### Escriba sus datos

- Escriba su nombre y apellido
- Cree su nombre de usuario (*username*) con su nombre y apellido.
  - Si este *username* no está disponible, intente con sus iniciales, segundo nombre o sobrenombre (pero que sea memorable y profesional).
  - Por ejemplo: mariacgonzalez O gonzalezmaria O mcgonzalez
- Cree una contraseña (password) que recordará, póngala otra vez.
- Seleccione su fecha de nacimiento y género
- Escriba su número de teléfono celular (opcional)
- Escriba su email actual (opcional)

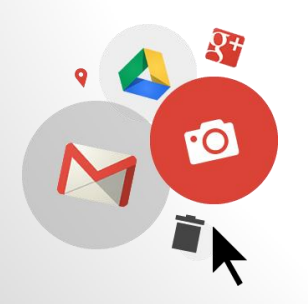

#### Ya casi...

- ¡Compruebe que usted no es un robot!
- Ponga el cursor del ratón en la casilla Type the text y escriba el número que ve en esa imagen.
- Pulse en la casilla para acceder a los términos de servicio de Google
- Pulse en Next step
- Pulse en *Continue* en la página siguiente

| 5                                          | 611 0               |
|--------------------------------------------|---------------------|
| Type the text:                             |                     |
|                                            |                     |
| Location                                   |                     |
| United States                              | \$                  |
| I agree to the Google Te<br>Privacy Policy | erms of Service and |
|                                            | Next step           |
|                                            |                     |

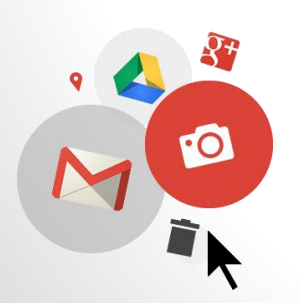

# Escriba aquí sus datos

# Escriba su username, password y dirección de gmail (username@gmail.com)

Por ejemplo:

Password = Santaana2016

Gmail address= <a href="mailto:fredmaciasgodinez@gmail.com">fredmaciasgodinez@gmail.com</a>

| Username:    |        |  |
|--------------|--------|--|
| Password:    |        |  |
| Dirección de | Gmail: |  |

7

### ¡Ya está!

- Cierre las páginas de configuración de página al pulsar en la X en la esq. superior derecha de la pantalla
- En la esq. inferior derecha, pulse en Guest
- En la casilla que se abre, seleccione Exit Guest si es necesario

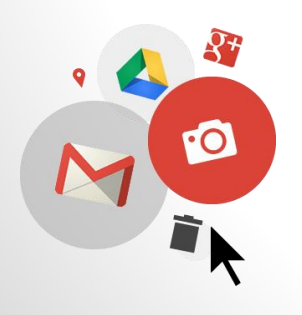

☆ 🔕 🖪

#### Inicie sesión en su Chromebook Con su cuenta de Google

- Necesitará su nombre de usuario y contraseña de Google Email (Gmail).
- Escriba su usuario y contraseña de Google Email (Gmail).

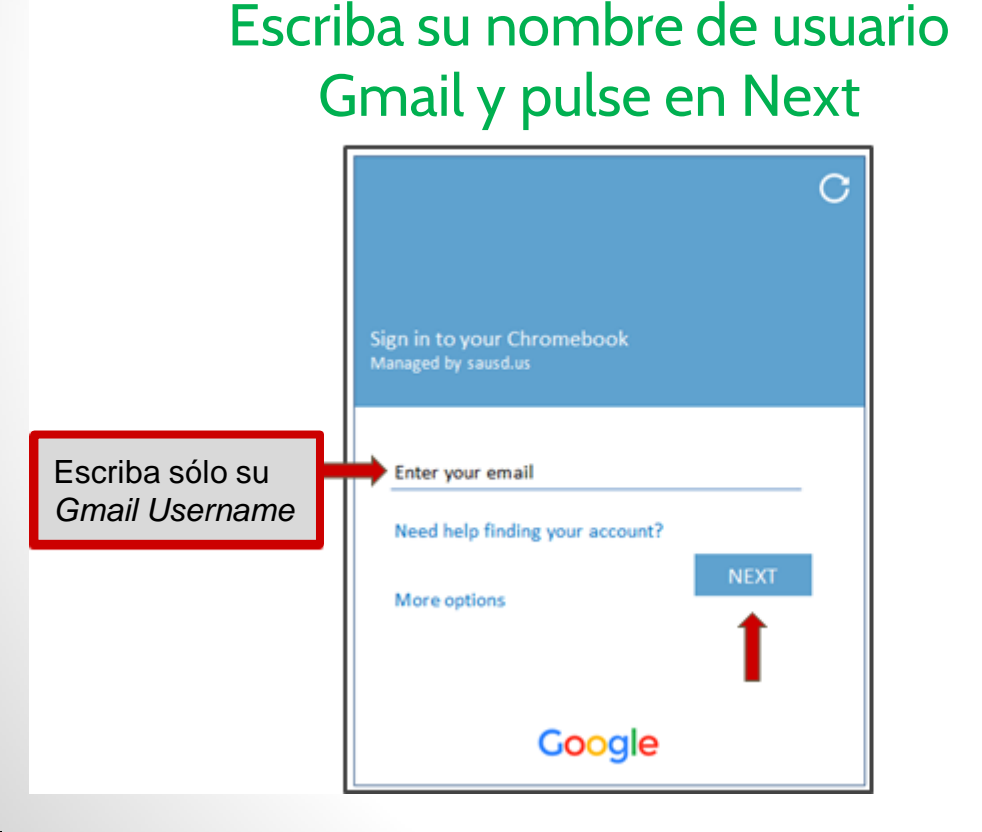

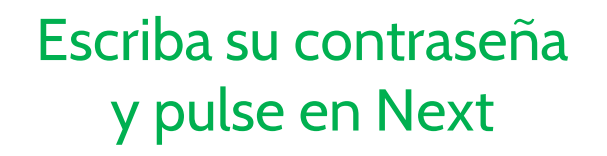

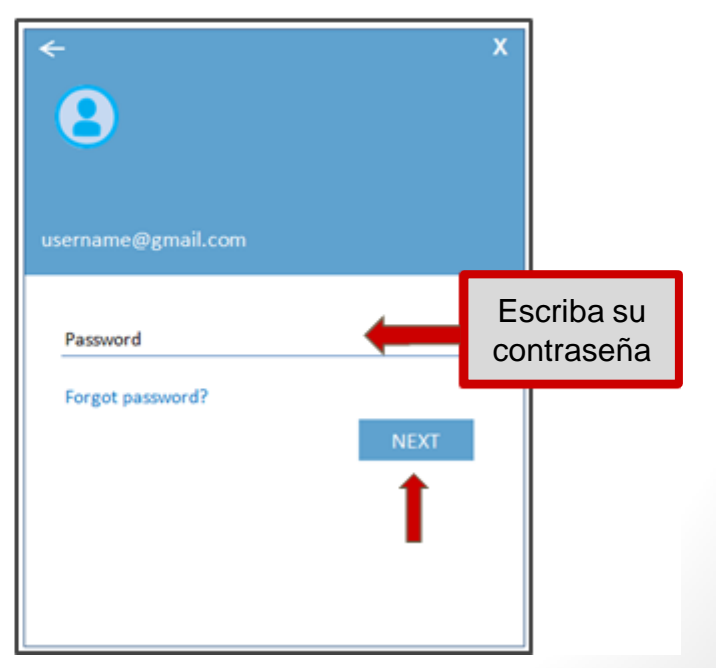

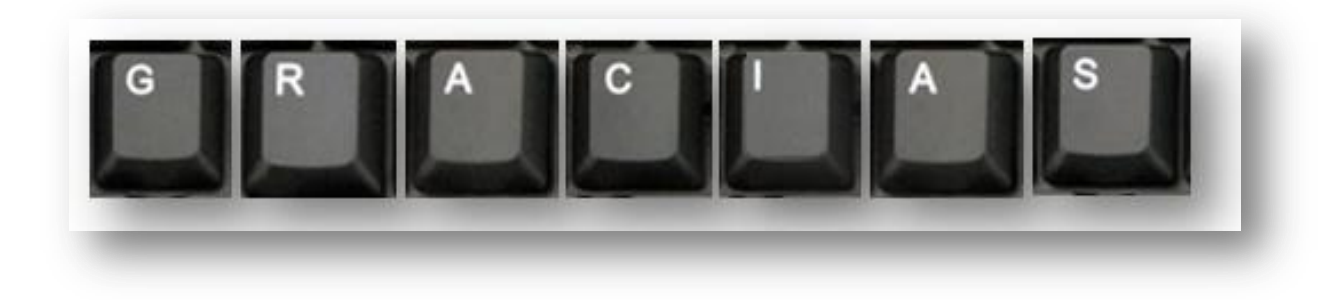

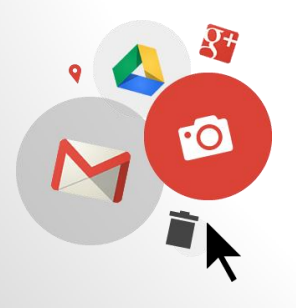